## Office ファイルにパスワードを設定する方法

| STEP1:パスワードを設定する |                                                                                                    |                                                                                                    |  |
|------------------|----------------------------------------------------------------------------------------------------|----------------------------------------------------------------------------------------------------|--|
| 1                | ■ 自動保存 ● 力) 日 り · ひ マ 文書1 - Word                                                                           | パスワードをかけたい Word、Excel または                                                                                                    |  |
|                  |                                                                                                    | PowerPoint ファイルを開き、画面左上の「ファ                                                                                                    |  |
|                  |                                                                                                    | イル」をクリック<br>                                                                                                    |  |
|                  | ビーロー・A・  z↓ →<br>クリップボード G 段落 G                                                                            |                                                                                                    |  |
| 2                | 🚾 文書1 - Word                                                                                               | ①左側のメニューから「情報」を選び、                                                                                                    |  |
|                  | (c) /±.50                                                                                                  | ● Word の場合は「ブックの保護」                                                                                                    |  |
|                  |                                                                                                    | ● Excel の場合は「文書の保護」                                                                                                    |  |
|                  | <ul> <li>○ 新規</li> <li>文書の保護</li> <li>この文書に対してユーザーが行える変更の種類を管理します。</li> <li>文書の保護</li> <li>○ 関く</li> </ul> | ● PowerPoint の場合は「プレゼンテーション<br>の保護」                                                                                                 |  |
|                  | ☆ 共有<br>常に読み取り専用で聞く(○)<br>閲覧覧でに編集へのオプトインを依頼する<br>ことで連絡のため事を防ますす。                                           | をクリック                                                                                                    |  |
|                  | □   19 (# 0 ) 「日本 0 ) 「日本 0 ) 「日本 1 ) (1 ) (1 ) (1 ) (1 ) (1 ) (1 ) (1 )                                   |                                                                                                    |  |
|                  | 名前を付けて保<br>存<br>存                                                                                          | ②「パスワードを使用して暗号化」を選択                                                                                                    |  |
|                  | 100コーサーが77.76弦史の確単を管<br>理します<br>アクセスの44時(8)                                                                |                                                                                                    |  |
|                  | エクスポート ビーフ・ビングキロしょすが、編 > 集、コピー、印刷はできないようにします。                                                              |                                                                                                    |  |
|                  | 変換<br>デジラル署名の追加(S)<br>表示されないデジル署名を追加して、<br>空劇の完全体を確保します                                                    |                                                                                                    |  |
|                  | 間U3 最終版にする(E)                                                                                              |                                                                                                    |  |
|                  |                                                                                                    |                                                                                                    |  |
| 2                |                                                                                                    | 問いたウノンドウズ、恐宁したいパフロード                                                                                                    |  |
| 5                | ドキュメントの暗号化 ? ×                                                                                             | $\begin{bmatrix} \mathbf{\Pi} \mathbf{V} \mathbf{U} \mathbf{V} \mathbf{V} \mathbf{V} \mathbf{V} \mathbf{V} \mathbf{V} \mathbf{V} V$ |  |
|                  | このファイルの内容を暗号化します                                                                                           |                                                                                                    |  |
|                  | パスワード( <u>R</u> ):                                                                                         |                                                                                                    |  |
|                  | 、<br>決売・ 亡わてしまったパフロードも同作すススレルスキキサ                                                                          |                                                                                                    |  |
|                  | 注意: 芯れてしまつどくワートを回復することはてきません。パスワードと、それに対応するドキュメント名を一覧にし                                                    |                                                                                                    |  |
|                  | て、安全な場所に保管することをお勧めします。<br>(パスワードは、大文字と小文字が区別されることに注意し                                                      |                                                                                                    |  |
|                  | てください。)                                                                                                    |                                                                                                    |  |
|                  | <u>OK</u> キャンセル                                                                                            |                                                                                                    |  |
| 4                | パスワードの確認 ? ×                                                                                               | 確認のため、もう一度同じパスワードを入力                                                                                                    |  |
|                  | このファイルの内容を暗号化します                                                                                           | し、「OK」をクリック                                                                                                    |  |
|                  | パスワードの再入力( <u>R</u> ):                                                                                     |                                                                                                    |  |
|                  |                                                                                                    |                                                                                                    |  |
|                  | 注意: 忘れてしまったパスワードを回復することはできません。パスワードと、それに対応するドキュメント名を一覧にし                                                   |                                                                                                    |  |
|                  | て、安全な場所に保管することをお勧めします。<br>(パマロードオー大文字とい文字が図りまれることに注意)                                                      |                                                                                                    |  |
|                  | (ハスノーロースステビリステアアニアについているとしに主張してください。)                                                                      |                                                                                                    |  |
|                  |                                                                                                    |                                                                                                    |  |

| 備考        | パスワード ? ×<br>パスワードを入力してください。<br>htto-s_365_seirei_ac_jp/Documents/テスト.docx<br>OK キャンセル                                                                                                    | パスワードが設定されているファイルを開く<br>には、設定されたパスワードの入力→OK をク<br>リック                                                                                                    |
|-----------|----------------------------------------------------------------------------------------------------|----------------------------------------------------------------------------------------------------|
| <b>ST</b> | <ul> <li>EP 2:設定したパスワードを解除する</li> <li>マスト.docx・最終更新日時:たたや</li> <li>デスト.docx・最終更新日時:たたや</li> <li>「存報</li> <li>ホーム</li> <li>デスト</li> <li>の他ので、と最終の方法</li> <li>アスト</li> <li>のeDrive・星球がパンファー大学</li> <li>ご 共有</li> <li>ジスカート</li> <li>(ご 共有</li> <li>シスカの保護</li> <li>(ご 共有</li> <li>(ご 共有</li> <li>(ご 共有</li> <li>(ご 共有</li> <li>(ご 共有</li> <li>(ご 共有</li> <li>(ご 共有</li> <li>(ご 共有</li> <li>(ご 共有</li> <li>(ご 共有</li> <li>(ご 大有</li> <li>(ご 大方</li> <li>(ご 大方</li> <li>(ご 大方</li> <li>(</li></ul> | <ul> <li>①ファイルを開く</li> <li>②左側のメニューから「情報」を選び、</li> <li>Word の場合は「ブックの保護」</li> <li>Excel の場合は「文書の保護」</li> <li>PowerPoint の場合は「プレゼンテーションの保護」</li> <li>をクリック</li> <li>③「パスワードを使用して暗号化」を選択</li> </ul> |
| 2         | ドキュメントの暗号化 ? ×<br>このファイルの内容を暗号化します<br>パスワード(R):<br>注意:忘れてしまったパスワードを回復することはできませ<br>ん。パスワードと、それに対応するドキュメント名を一覧にし<br>て、安全な場所に保管することをお勧めします。<br>(パスワードは、大文字と小文字が区別されることに注意し<br>てください。)<br>OK キャンセル                                                                                                    | パスワード欄は <u>何も入力せず</u> 、「OK」をクリッ<br>ク                                                                                                    |
| 3         | パスワードの確認 ? ×<br>このファイルの内容を暗号化します<br>パスワードの再入力( <u>R</u> ):<br>注意: 忘れてしまったパスワードを回復することはできませ<br>ん。パスワードと、それに対応するドキュメント名を一覧にし<br>て、安全な場所に保管することをお勧めします。<br>(パスワードは、大文字と小文字が区別されることに注意し<br>てください。)                                                                                                    | パスワードの再入力で、 <mark>何も入力せず</mark> 「OK」<br>をクリック                                                                                                    |